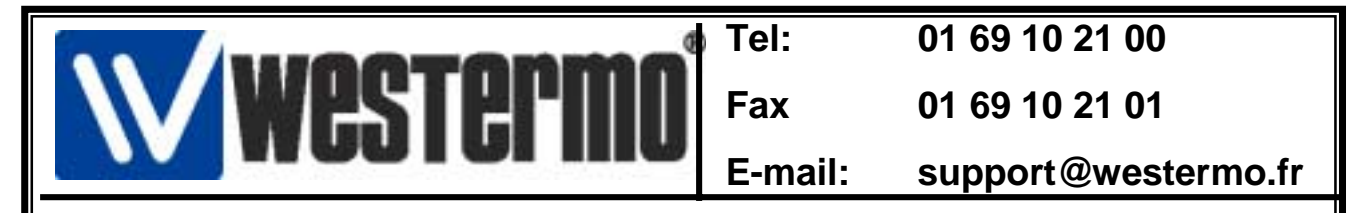

## Connexion sur Schneider Micro (TSX37XX) et Premium (TSX57XX) avec l'ED-10

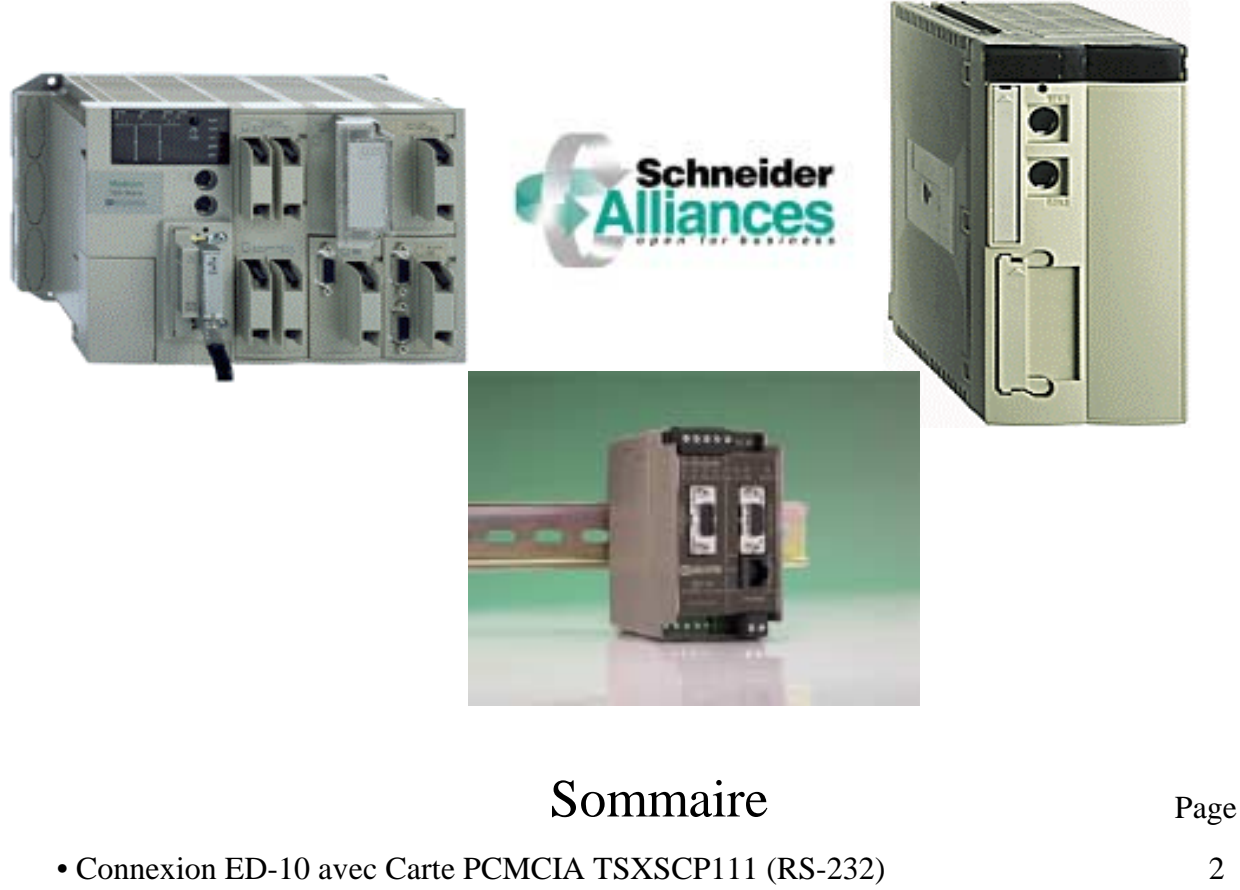

| Connexion ED-10 avec Câble TSXPCX1130 (RS-232)        | 2                  |
|-------------------------------------------------------|--------------------|
| • Connexion ED-10 en direct sur la prise TER (RS-485) | 3                  |
| • Configuration de l'ED-10                            | 4                  |
| Configuration de la connexion                         | 5                  |
| Configuration XWAY Driver Manager                     | 6                  |
| Test Liaison UNITELWAY                                | 8                  |
| Connexion avec PL7 PRO                                | 9                  |
| Versions logiciels et matériels                       | 10                 |
| Rev1.0 06.                                            | 03.02 JMA / Page:1 |

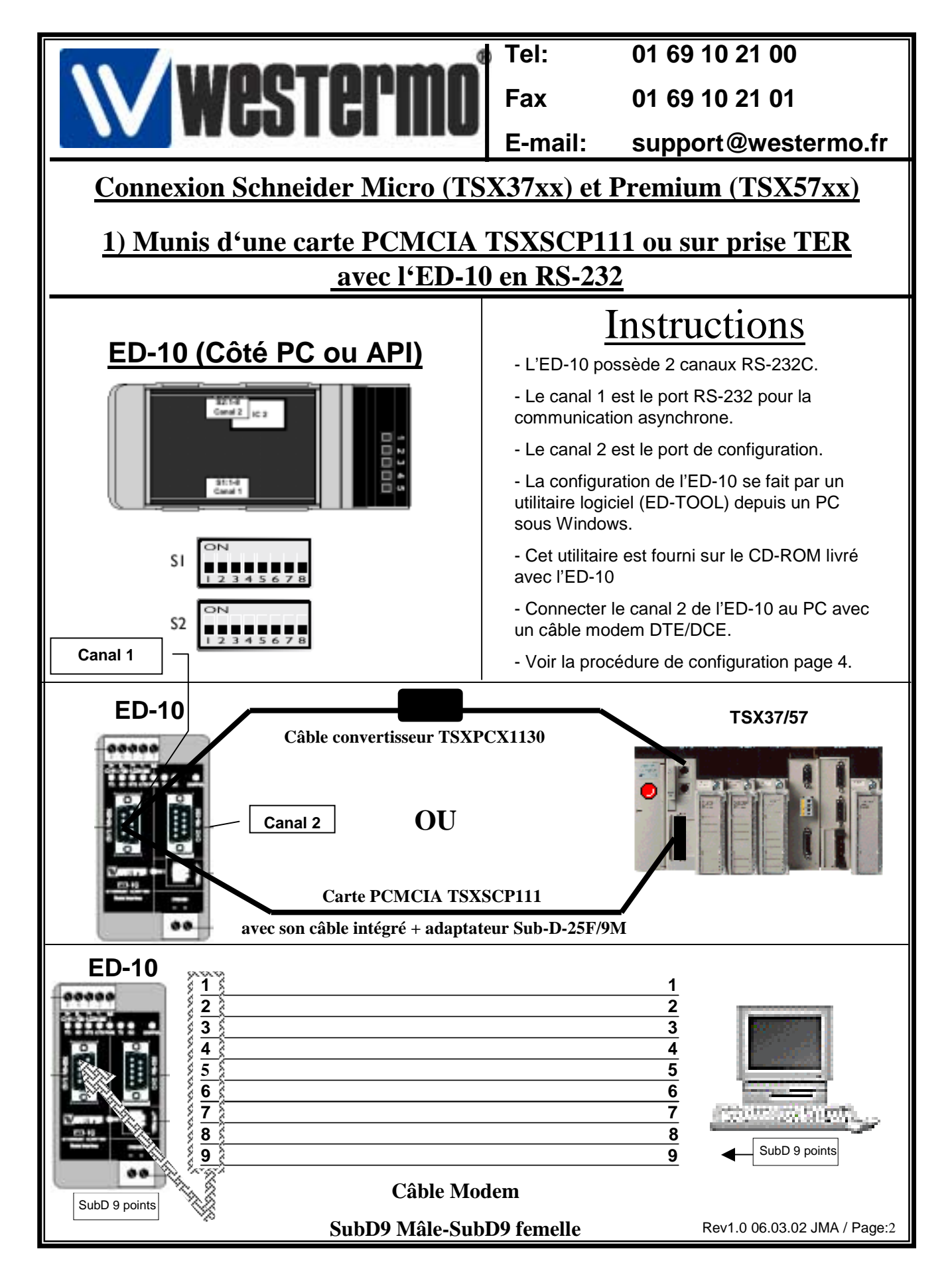

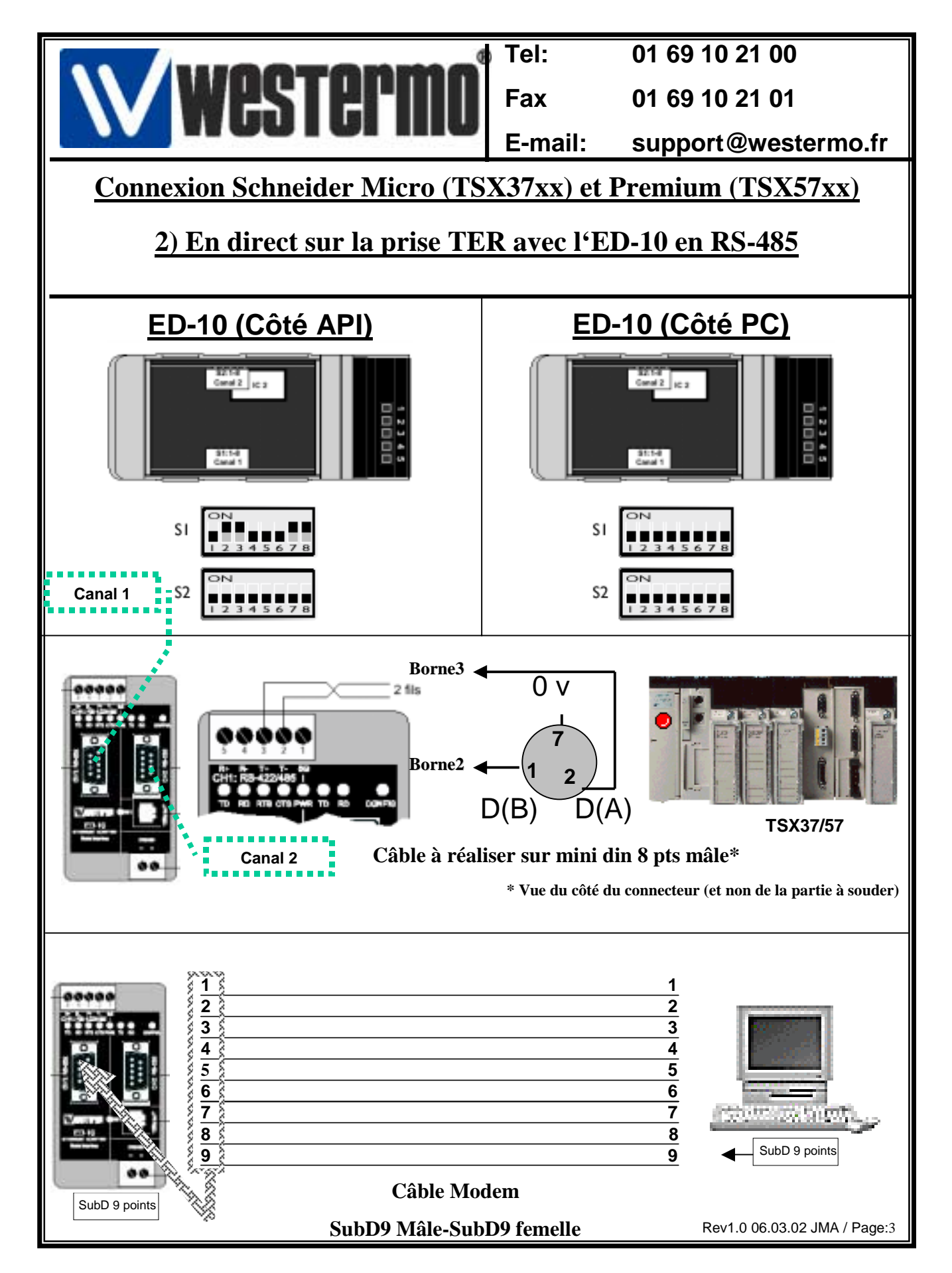

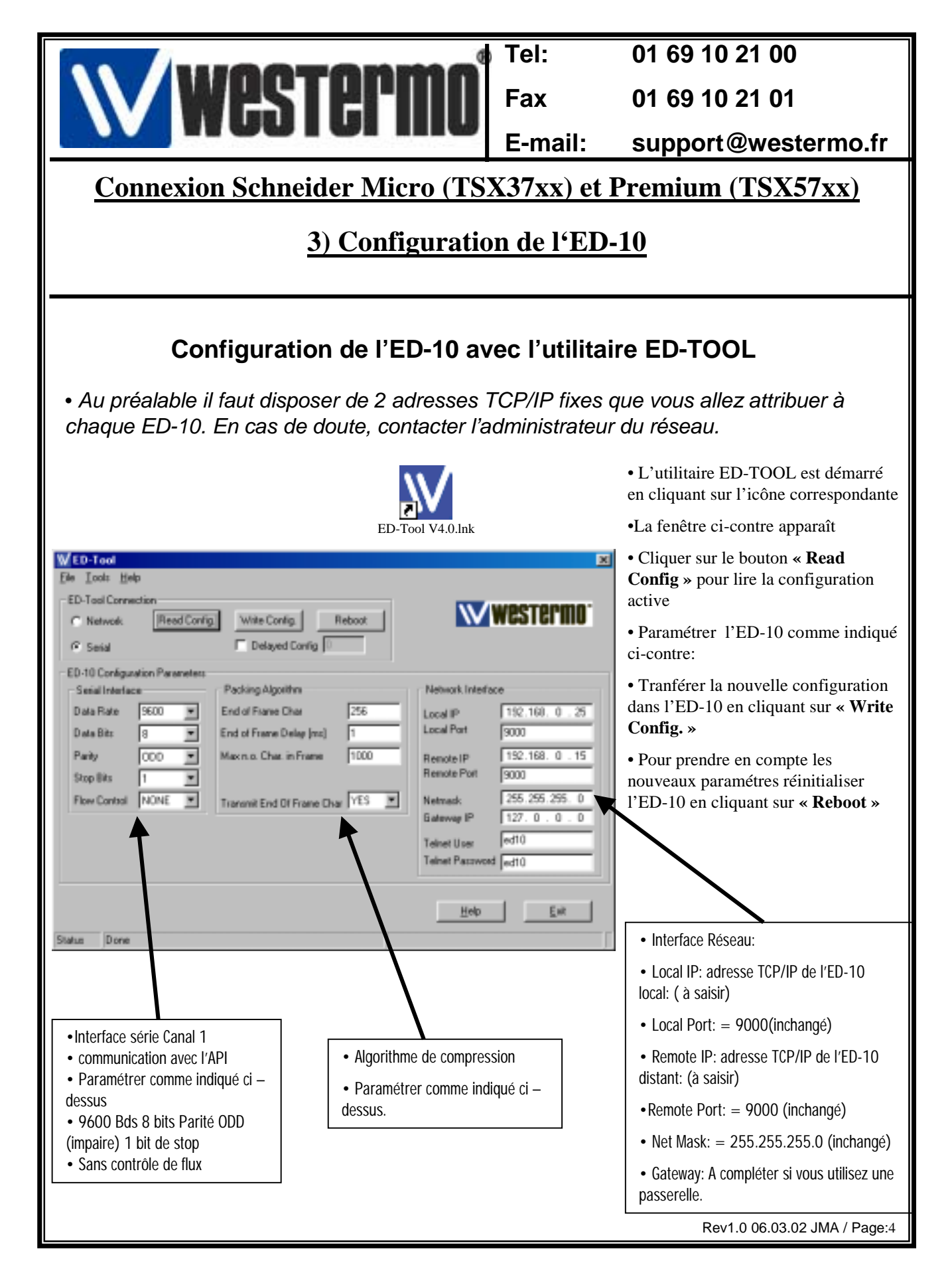

|                                                                                                    | Tel:    | 01 69 10 21 00                                                                                                    |  |  |
|----------------------------------------------------------------------------------------------------|---------|----------------------------------------------------------------------------------------------------|--|--|
| WESTEPTIO                                                                                                    | Fax     | 01 69 10 21 01                                                                                                    |  |  |
|                                                                                                    | E-ma    | il: support@westermo.fr                                                                                                    |  |  |
| <b>Connexion Schneider Micro (TS</b>                                                                                                    | X37xx   | <u>) et Premium (TSX57xx)</u>                                                                                                    |  |  |
| 4) Configuration de la connexion                                                                                                    |         |                                                                                                    |  |  |
| Configuration de la connex                                                                                                    | xion cô | té API avec PL7 PRO                                                                                                    |  |  |
| Im PL7 PR0 : <sans nom=""> - [TSX 5720 [RACK 0 POSITION 1]]       Im Image: State in the state in the state in</sans> |         | <ul> <li>La voie 0 correspond à la prise</li> <li>TER → connexion avec le câble</li> <li>TSXPCX1130 vers l'ED-10 (RS-<br/>232) ou en direct (RS-485).</li> </ul> |  |  |
| Configuration  Désignation : PROCESSEUR TSX P 5720  VOIE 0 :  VOIE 0 :  VOIE 0 :  LIAISON UNI-TELVAY  MAST                                                                                                    |         | •La voie 1 correspond à la carte<br>PCMCIA TSXSCP111→<br>connexion directe avec le câble<br>intégré+Adaptateur 25/9 vers<br>l'ED-10 (RS-232).                    |  |  |
| Type     Vitesse de Transmission       Maître     9600 Bits/s                                                                                                    |         | • 1) Connecter le PC sur la prise<br>TER API avec le câble console.                                                                                              |  |  |
| Dela d Attente       Données svénementielles     0 Ootet       Nombre d'esolaves                                                                                                    |         | •2) Configurer la voie 0 ou la voie<br>1 selon votre configuration.                                                                                              |  |  |
|                                                                                                    |         | •3) Déclarer le type de la liaison<br>UNITELWAY comme Maître                                                                                                    |  |  |
| Boule de Courant (PSH)     Petrid PTS/CT3     Porreuse (CCD)       Motipoint     C Point & Point     Porreuse (CCD)       Prêt     LOCAL     U:SYS     MODIF.                                                                                                    | JOVF    | <ul> <li>•4) Spécifier un délai d'attente de<br/>255 ms et spécifier le nombre<br/>d'esclaves installés</li> </ul>                                               |  |  |
| Délai d'attente = 255 mS                                                                                                    |         | <ul> <li>•5) Valider la configuration et<br/>transférer dans l'API.</li> </ul>                                                                                   |  |  |
|                                                                                                    |         | <ul> <li>•6) Déconnecter le PC et<br/>raccorder les ED-10 (PC→ API).</li> </ul>                                                                                  |  |  |
| 4) Configuration de XWAY driver Manager                                                                                                    |         |                                                                                                    |  |  |
| Propriétés de Gestion des drivers XWAY                                                                                                    | ×       |                                                                                                    |  |  |
| XWAY Manager UNITELWAY Driver XIP Driver XWAY Test                                                                                                    |         |                                                                                                    |  |  |
| XWAY Driver Manager V1.3 IE07                                                                                                    |         | •Ouvrir l'application XWAY driver manager                                                                                                    |  |  |
| II y a 2 drivers installés       Windows NT V4.0 (Build 1381)         UNITELWAY       Info étendue : Service Pack 5         Installer / Mettre à jour       Winsock : V2.2         Désinstaller ce driver       DLLs XWAY : V6, 0, 20, 2                                                                                                    |         | •Dans la fenêtre XWAY Manager,<br>sélectionner l'onglet driver UNITELWAY,<br>comme dans la fenêtre ci-contre.                                                    |  |  |
|                                                                                                    |         |                                                                                                    |  |  |
| ОК                                                                                                    |         | Rev1.0 06.03.02 JMA / Page:5                                                                                                    |  |  |

|                                            | Tali            | 01 60 10 21 00                                                                              |  |  |
|--------------------------------------------|-----------------|---------------------------------------------------------------------------------------------|--|--|
|                                            | Fax             | 01 69 10 21 00                                                                              |  |  |
|                                            |                 |                                                                                             |  |  |
|                                            | E-mail:         | support@westermo.tr                                                                         |  |  |
| <b>Connexion Schneider Micro (TS)</b>      | <u>X37xx) e</u> | et Premium (TSX57xx)                                                                        |  |  |
| 5) Configuration de XV                     | VAV dri         | ver Manager                                                                                 |  |  |
| 5) Configuration de AWAT unver Manager     |                 |                                                                                             |  |  |
| Configuration du driver UNITELWAY          |                 |                                                                                             |  |  |
| Descriátás de Castien dos drivors MIRAY    |                 | I                                                                                           |  |  |
| Proprietes de Gestion des drivers Awar     |                 |                                                                                             |  |  |
|                                            |                 |                                                                                             |  |  |
| Unitelway Protocol Driver V1.6 IE13        |                 |                                                                                             |  |  |
| Copyright © 1997-2001 Schneider Automation |                 | Onglet du driver UNLLELWAY  Cliquer sur le bouton configuration                             |  |  |
|                                            |                 |                                                                                             |  |  |
|                                            |                 |                                                                                             |  |  |
|                                            |                 |                                                                                             |  |  |
|                                            |                 |                                                                                             |  |  |
| OK                                         |                 |                                                                                             |  |  |
|                                            |                 |                                                                                             |  |  |
| UNITELWAY Configuration                    | ×               |                                                                                             |  |  |
| Station List                               |                 |                                                                                             |  |  |
| Station Cible: (Default)                   |                 |                                                                                             |  |  |
| StationID Port Password                    | Ph              | <ul> <li>Ajouter ou modifier la liaison</li> <li>UNITELWAY correspondent au port</li> </ul> |  |  |
| ► [Default] COM1                           | 9,0             | COM connecté.                                                                               |  |  |
|                                            |                 |                                                                                             |  |  |
|                                            | Þ               |                                                                                             |  |  |
| Ajouter Modifier Supprin                   | ier             |                                                                                             |  |  |
|                                            |                 |                                                                                             |  |  |
| OK Annuler                                 | Appliquer       |                                                                                             |  |  |
|                                            |                 | Rev1.0 06.03.02 JMA / Page:6                                                                |  |  |

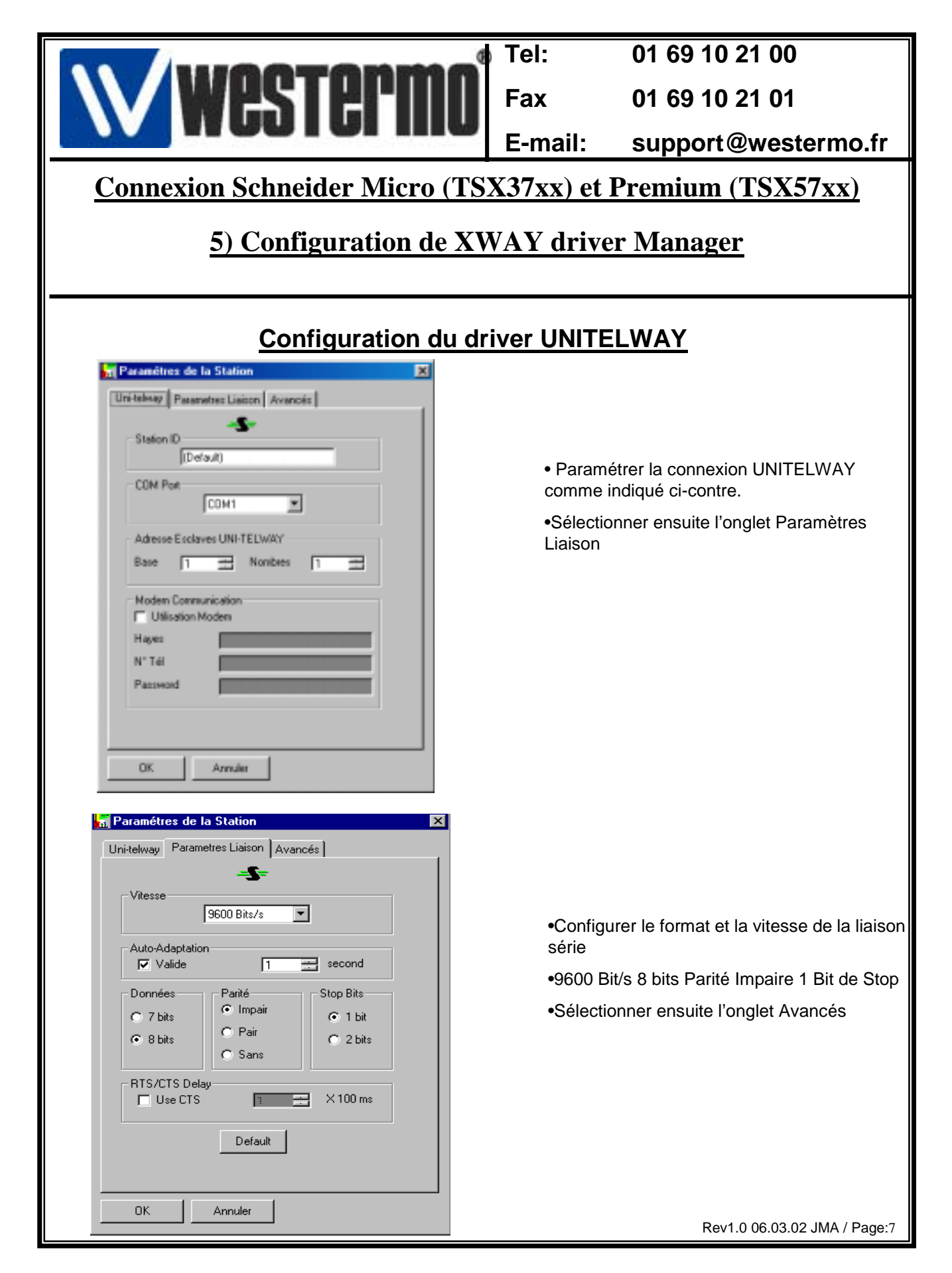

|                                                    | Tel:                                                                                                  | 01 69 10 21 00                                              |  |  |  |
|----------------------------------------------------|----------------------------------------------------------------------------------------------------|-------------------------------------------------------------|--|--|--|
| WPSTPPMD                                           | Fax                                                                                                   | 01 69 10 21 01                                              |  |  |  |
|                                                    | E-mail:                                                                                               | support@westermo.fr                                         |  |  |  |
| <b>Connexion Schneider Micro (TS</b>               | Connexion Schneider Micro (TSX37xx) et Premium (TSX57xx)                                              |                                                             |  |  |  |
| 5) Configuration de XV                             | WAV drive                                                                                             | r Managar                                                   |  |  |  |
| 5) Configuration de AwAY driver Manager            |                                                                                                    |                                                             |  |  |  |
| Paramétres de la Station                           |                                                                                                    |                                                             |  |  |  |
| Uni-telway Parametres Liaison Avancés              |                                                                                                    |                                                             |  |  |  |
|                                                    |                                                                                                    |                                                             |  |  |  |
| Turne de Kulture                                   | <ul> <li>Configurer votre système comme indiqué<br/>dans la fenêtre ci contre.</li> </ul>             |                                                             |  |  |  |
| © PC                                               | •Valider ensuite par OK pour achever la                                                               |                                                             |  |  |  |
| Unitelway                                          | configuration.<br>•Nous allons maintenant tester la liaison<br>UNITELWAY avec l'utilitaire XWAY Test. |                                                             |  |  |  |
| - Auto-                                            |                                                                                                    |                                                             |  |  |  |
|                                                    |                                                                                                    |                                                             |  |  |  |
| Link Timeout                                       |                                                                                                    |                                                             |  |  |  |
| RX/TX Delay -1                                     |                                                                                                    |                                                             |  |  |  |
|                                                    |                                                                                                    |                                                             |  |  |  |
| OK Annuler                                         |                                                                                                    |                                                             |  |  |  |
|                                                    |                                                                                                    |                                                             |  |  |  |
| 5)Test de la liaiso                                | on UNITEL                                                                                             | NAY                                                         |  |  |  |
|                                                    |                                                                                                    |                                                             |  |  |  |
| Propriétés de Gestion des drivers XWAY             | • vérifier qu                                                                                         | ue les paramètres de la fenêtre                             |  |  |  |
| XWAY Manager UNITELWAY Driver XIP Driver XWAY Test | d'écran ci-c                                                                                          | contre. (notamment le délai de 3000                         |  |  |  |
| Driver Requête Requête :                           | ms)                                                                                                   | ir Connactor                                                |  |  |  |
| Numéro driver : 1                                  | •Dés que la                                                                                           | a liaison est active (Etat: connecté).                      |  |  |  |
| Adresse distante : 0.254.0                         | •Cliquer su                                                                                           | r Lancer pour transmettre les                               |  |  |  |
|                                                    | requêtes U                                                                                            | NITELWAY vers l'API.                                        |  |  |  |
| Lonnecter Lancer Flustainto A propos               | •Si les requ<br>s'incrémen                                                                            | lêtes sont OK, un compteur<br>te au fur et à mesure que les |  |  |  |
| ОК                                                 | requêtes so                                                                                           | ont confirmées.                                             |  |  |  |
|                                                    | <ul> <li>Stopper et</li> </ul>                                                                        | déconnecter la liaison.                                     |  |  |  |
|                                                    |                                                                                                    |                                                             |  |  |  |

l

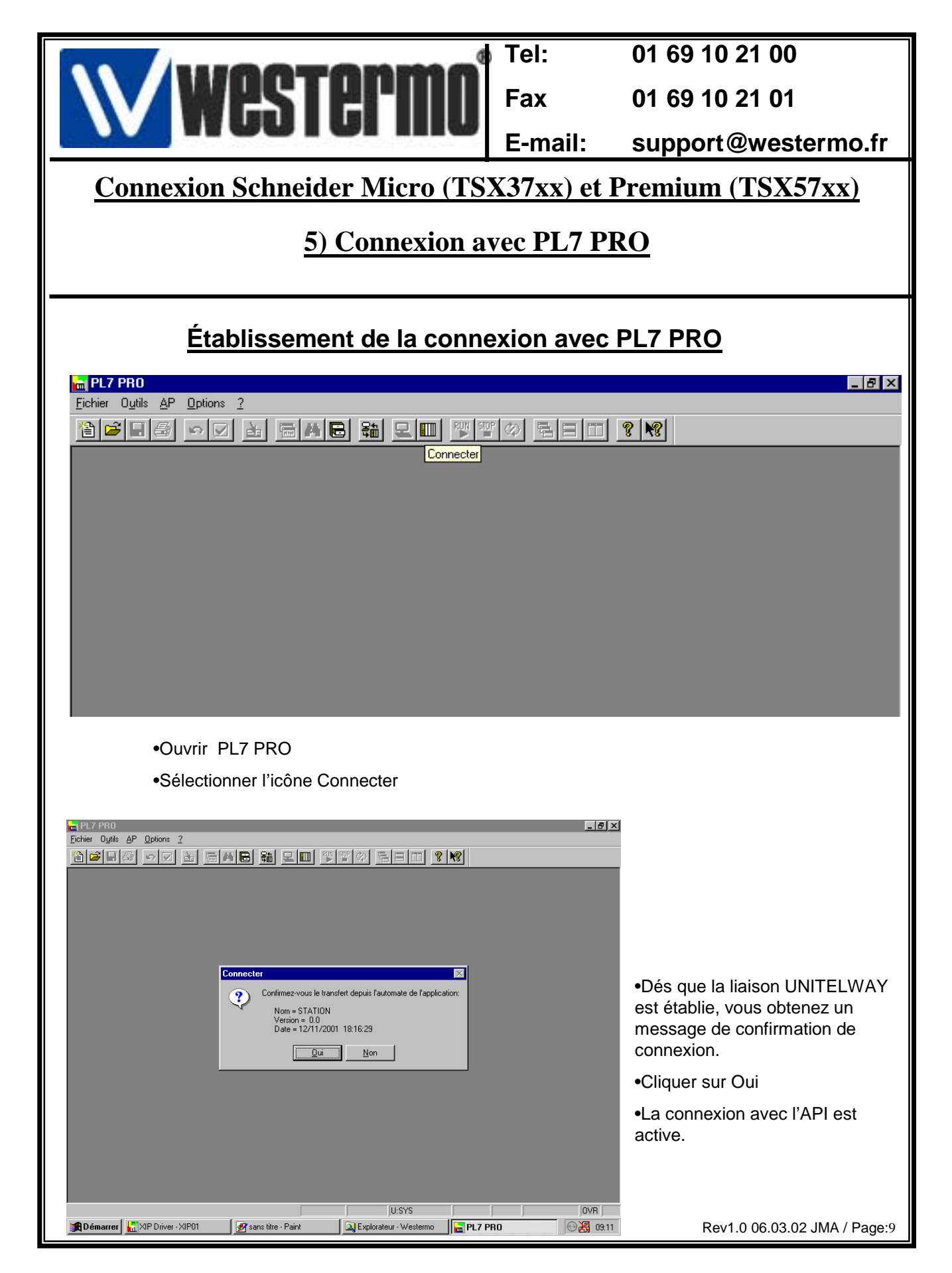

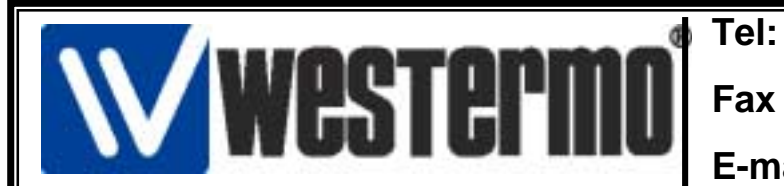

01 69 10 21 00

01 69 10 21 01

E-mail: support@westermo.fr

## Connexion Schneider Micro (TSX37xx) et Premium (TSX57xx)

## 6) Version logiciels et matériels utilisés

## Version logiciels et matériels utilisés

•API SCHNEIDER TSX 37/57

•Carte PCMCIA TSXSCP111 ou câble TSXPCX 1130

- PL7 PRO Version 4.1
- •XWAY Driver Manager Version 1.3 IE07
  - •Driver UNITELWAY Version 1.6 IE13
  - •Windows 98/Windows NT V4.0 SP5
    - 2 Unités ED-10 LV
      - ED-TOOL V 4.0